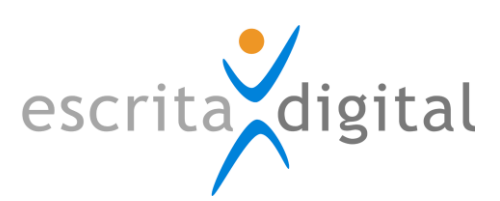

#### Aplicação:

XRP |Pool

#### TEMA:

Gestão de equipamentos Exemplo: Máquina de lavagens de viaturas

# ÚLTIMA ATUALIZAÇÃO EM:

05 de Junho de 2014

# ÚLTIMA ATUALIZAÇÃO POR:

Carolina Esteves Almeida

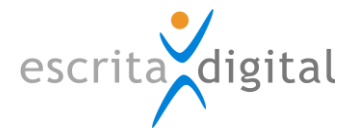

# INDICE

|     | _      |                                                            |
|-----|--------|------------------------------------------------------------|
| 1.  | Enqu   | JADRAMENTO                                                 |
| 2.  | O EXE  | EMPLO                                                      |
| 3.  | CONF   | IGURAÇÕES NECESSÁRIAS4                                     |
| 3.1 | . Sur  | mário4                                                     |
| 3.2 | 2 Cor  | nfigurações da Pool5                                       |
| 3   | 8.2.1  | Configurações comuns                                       |
| 3   | 3.2.2  | Configurações para pool de gestão de recursos5             |
| 3   | 3.2.3  | Configurações específicas para pool de gestão de recursos7 |
| 3   | 8.2.4  | Atribuir gestor9                                           |
| 3   | 8.2.5  | Configurar o motivo10                                      |
| 3.3 | Sob    | pre autorizações                                           |
| 3   | 3.3.1  | Configurações comuns11                                     |
| 3   | 8.3.2  | Configurações para pool de gestão de recursos11            |
| 3.4 | Cor    | nfigurar o Grupo12                                         |
| 3   | 3.4.1  | Configurações comuns12                                     |
| 3   | 8.4.2  | Atribuir à pool13                                          |
| 3   | 8.4.3  | Configurações para pool de gestão de recursos13            |
| 3.5 | 6 Cor  | nfigurar o local                                           |
| 3   | 8.5.1  | Criar Parque14                                             |
| 3   | 8.5.2  | Associar o porteiro15                                      |
| 3   | .5.3   | Configurações para pool de gestão de recursos15            |
| 3.6 | 6 Ass  | sociar os utilizadores                                     |
| 3   | 8.6.1  | Colocar na pool15                                          |
| 3   | 8.6.2  | Colocar no grupo16                                         |
| 3   | 8.6.3  | Configurações para pool de gestão de recursos16            |
| 3.7 | ' Cria | ar o(s) recurso(s) 17                                      |
| 3   | 8.7.1  | Configuração para pool de gestão de recursos17             |
| 4.  | Func   | IONAMENTO                                                  |
| 4.1 | . Alte | erações face a uma pool de partilha de veículos18          |
| 4   | .1.1   | Sumário                                                    |
| 4   | .1.2   | Na homepage18                                              |
| 4   | .1.3   | Estados                                                    |
| 4   | .1.4   | Na portaria                                                |
| 4   | .1.5   | Atribuição18                                               |

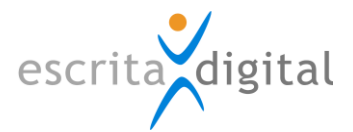

| 4.2 | Ор   | processo            | 19  |
|-----|------|---------------------|-----|
| 4.2 | .1   | Criacão             | .19 |
| 4.2 | .2   | Estados             | .20 |
| 4.2 | .3   | Fecho               | .20 |
| 4.3 | E se | e a máquina avaria? | 20  |

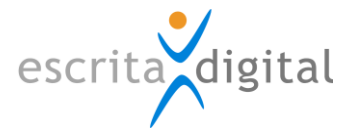

# **1. ENQUADRAMENTO**

A aplicação **XRP** |Pool está vocacionada para a gestão de veículos de forma partilhada. No entanto, a aplicação pode ser usada para a gestão de quaisquer recursos, nomeadamente máquinas, onde a utilização é partilhada e os pedidos de utilização são desencadeados pelos utilizadores de forma não programada.

Este manual apresenta como configurar uma pool para funcionar na modalidade de partilha de recursos.

Consulte também os seguintes artigos na Extranet: 14473 (Onde poderá encontrar este manual.)
14474 (O que é uma pool para gerir recursos.)

# **2. O** EXEMPLO

Apresenta-se com um exemplo de aplicação a uma máquina de lavagens com as seguintes características.

- 1. A máquina é única;
- 2. Os utilizadores têm de indicar o veículo a lavar quando do pedido.
- A máquina tem um horário de funcionamento (9.00-13.00 e das 14.00 às 17.00) e uma capacidade máxima de trabalho que neste caso é o tempo estimado para cada lavagem, incluindo os procedimentos de receção e entrega (neste caso considerou-se 1 hora)
- 4. A máquina está parada às terças-feiras de manhã para a manutenção regular.
- 5. Por vezes e de forma inesperada e não regular a máquina não pode efetuar lavagens no período previsto (ex: avaria; serviços urgentes)

# **3.** CONFIGURAÇÕES NECESSÁRIAS

#### 3.1 Sumário

Para configurar uma pool para gerir recursos é necessário efetuar configurações a nível da: pool, do grupo Pool, do motivo de requisição

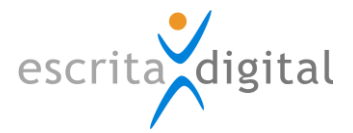

## 3.2 Configurações da Pool

#### 3.2.1 Configurações comuns

Para criar uma Pool deve aceder-se ao menu **Configurações > Pools > Pool > |Criar Pool|**. Aparecer-lhe-á o seguinte ecrã:

| Dados da Pool                               |             |  |  |  |
|---------------------------------------------|-------------|--|--|--|
| * Nome da Pool                              |             |  |  |  |
| * O objectivo da pool é gerir recursos ?    | Sim 🔿 Não 🖲 |  |  |  |
| * Número Máximo de Processos                |             |  |  |  |
| * Dias de Antecedência da atribuição        |             |  |  |  |
| * Máximo de Dias de Requisição              | 7           |  |  |  |
| * Utilizador pode alterar centro de custo ? | Sim 🔿 Não 🖲 |  |  |  |
| * Pedidos múltiplos diários ?               | Sim 🔿 Não 🖲 |  |  |  |

🌯 Campos de preenchimento obrigatório

Aqui o utilizador dá o nome pretendido à Pool e:

- 1. Especifica se é uma pool para gerir a utilização partilhada de viaturas ou um recurso,
- 2. Configura o número máximo de processos ativos em simultâneo,
- 3. Especifica com quantos dias de antecedência sobre a data de início do processo o veículo/recurso pode ser atribuído ao utilizador;
- 4. Especifica por quantos dias lhe poderá estar atribuído.
- 5. Especifica se o utilizador pode alterar o centro de custo
- 6. Especifica se é possível num único processo requisitar o serviço para vários dias.

Consulte também os seguintes artigos na Extranet: 12467 (Configurações para abrir uma Pool.)

#### 3.2.2 Configurações para pool de gestão de recursos

As configurações de uma Pool normal diferem daquelas de uma Pool de recurso na medida em que, nesta última, o **máximo de dias de requisição** não tem aplicação pois é definido a nível da configuração do horário de requisição na zona específica. Deverá então ser um dia, por defeito.

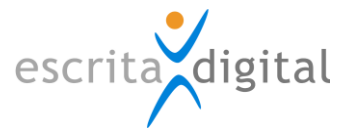

Caso esteja a imputar custos de utilização do recurso, a funcionalidade de o utilizador poder **alterar o centro de custo** permite imputar o custo a um centro de custo diferente.

A opção **Pedidos Múltiplos diários**, o utilizador pode ainda requerer o recurso mais que uma vez por cada dia, se assim foi selecionado.

Na listagem de opções inerentes à configuração da Pool, em **Configurações > Pools > Pool**, o utilizador deve inibir a escolha da **área geográfica**, **a inclusão de motorista**, **as ajudas de custo**, a **inclusão de outros utilizadores e a requisição fora do horário normal**, pois apenas fazem sentido para pools de partilha de recursos.

| Alterar Pool                                                          |                |       |
|-----------------------------------------------------------------------|----------------|-------|
| Campo livre 2 obrigatório ?                                           | Sim $\bigcirc$ | Não 🖲 |
| Nome campo livre 3                                                    |                |       |
| Campo livre 3 obrigatório ?                                           | $Sim\bigcirc$  | Não 🖲 |
| Nome campo livre 4                                                    |                |       |
| Campo livre 4 obrigatório ?                                           | $Sim\bigcirc$  | Não 🖲 |
| Campo descrição do motivo obrigatório ?                               | Sim 🖲          | Não 🔾 |
| Na atribuição do veículo, permite passar o processo para circulação ? | $Sim\bigcirc$  | Não 🖲 |
| Pode escolher se a requisição é fora do horário normal ?              | $Sim\bigcirc$  | Não 🖲 |
| Pode escolher a área geográfica ?                                     | $Sim\bigcirc$  | Não 🖲 |
| Pode escolher se inclui motorista ?                                   | $Sim\bigcirc$  | Não 🖲 |
| Pode escolher se inclui ajudas de custo ?                             | $Sim\bigcirc$  | Não 🖲 |
| Pode escolher se inclui outros utilizadores ?                         | $Sim\bigcirc$  | Não 🖲 |

Após o preenchimento dos restantes campos o utilizador deve clicar o botão **|Alterar|**. Esta ação desbloqueará o botão **|Configurar Recurso|**, que deverá mais à frente no processo ser clicado.

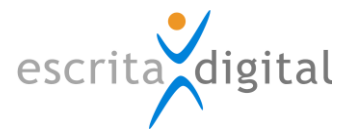

# 3.2.3 Configurações específicas para pool de gestão de recursos

Clicando no botão **|Configurar Recurso|** o utilizador verá os seguintes ecrãs:

| Informação                      |                            |  |  |
|---------------------------------|----------------------------|--|--|
| * Tempo Máximo da Requisição    | 01h00m 🗸                   |  |  |
| Motivo da Requisição            | LAvagens 🗸                 |  |  |
| Plafond mensa                   | l da utilização do recurso |  |  |
| VUP                             |                            |  |  |
| VOP/Produção                    |                            |  |  |
| Pool                            |                            |  |  |
| Lista de plafonds por veículo + |                            |  |  |
| Matrícula                       | Valor                      |  |  |

Mapa do Horário de Requisição

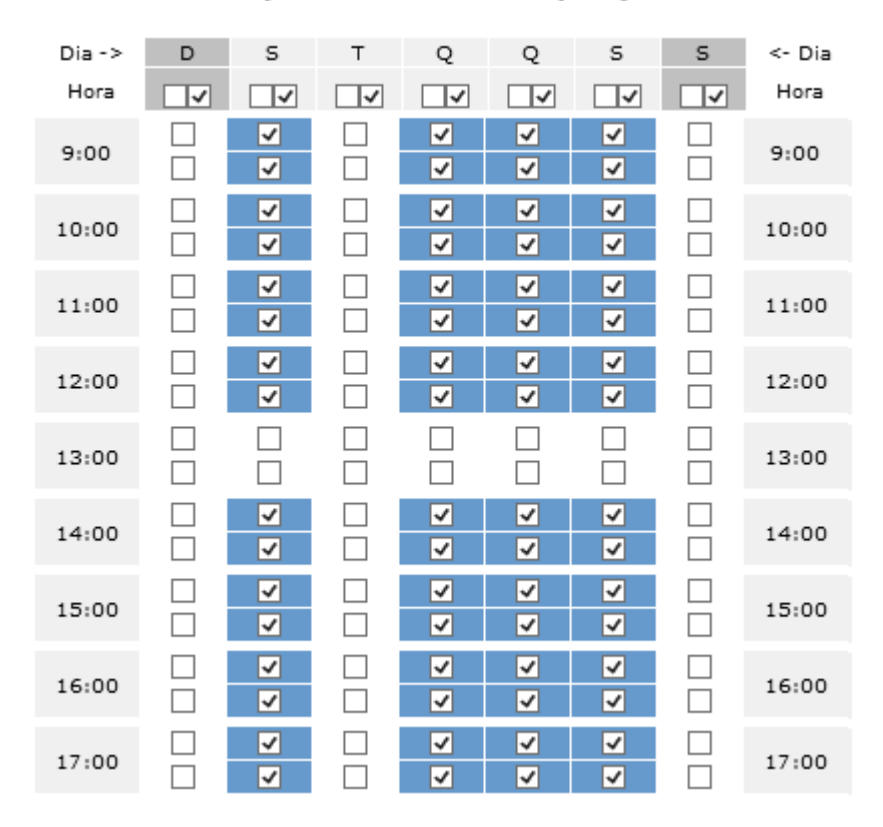

No nosso exemplo, o horário de funcionamento e o facto de às terças-feiras a máquina estar parada estão configurados no mapa.

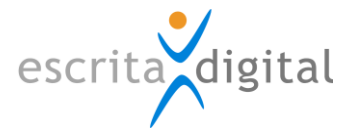

#### Tempo máximo de requisição

Aqui o utilizador deve especificar o tempo que fica afeto a cada utilização do recurso. Na pool de recurso o utilizador apenas especifica quando quer dispor do recurso, sendo o tempo de utilização fixo por este campo.

#### Motivo de requisição

De seguida o utilizador deve também atribuir o motivo de requisição que vai ser utilizado nesta pool. Na pool de recurso não é possível escolher o motivo, pelo que é este motivo que irá definir o circuito de autorizações e as necessidades de informação adicional (ver configurações dos motivos).

#### Plafond Mensal da utilização do recurso

Pode ainda configurar-se o plafond em número de utilizações por veículo quando a utilização do recurso é para veículos da frota.

Pode especificar um valor máximo mensal de acordo com a afetação do veículo (VUP, VOP e POOL) e pode colocar um valor específico para cada veículo que prevalece sobre o valor fixado na afetação.

#### Mapa do horário de requisição

Aqui fixa o horário de funcionamento do recurso. Apenas é possível especificar início à hora certa e/ou às ½ horas.

Clique em **|Guardar|** para guardar a Pool criada, já com o recurso configurado e motivo atribuído.

Consulte também os seguintes artigos na Extranet: 14479 (Configurações para uma pool de gestão de recursos.)

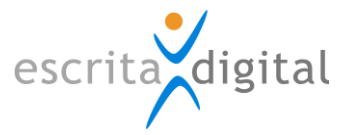

#### 3.2.4 Atribuir gestor

Para atribuir um gestor a uma Pool o utilizador deve aceder ao menu **Configurações** > **Pools > Gestores**. Ao clicar no botão **|Criar Gestor|** o utilizador pode listar uma lista de utilizadores e selecionar o desejado para a gestão da Pool pretendida.

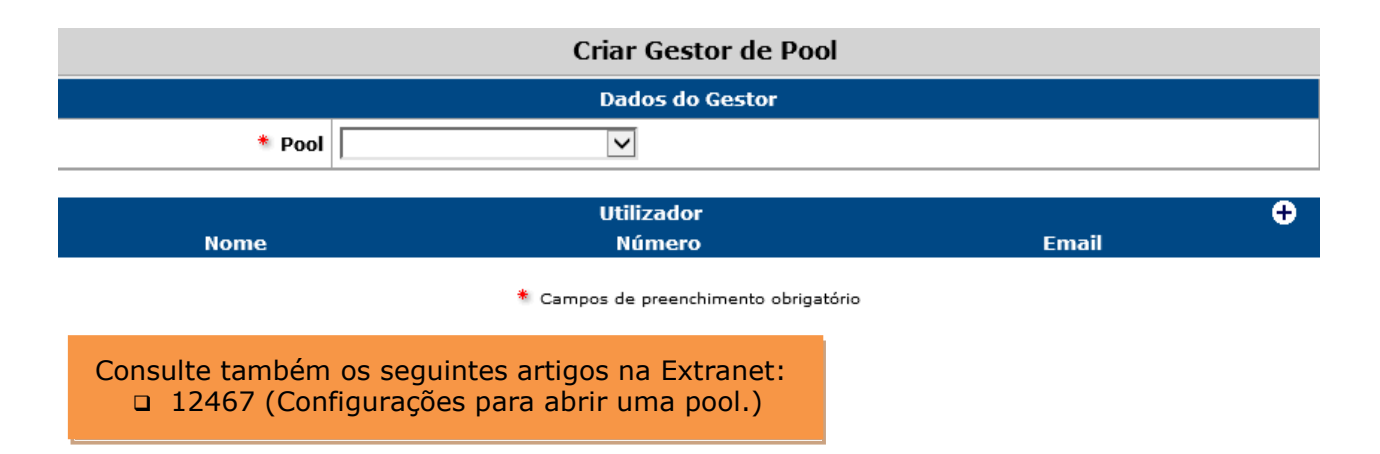

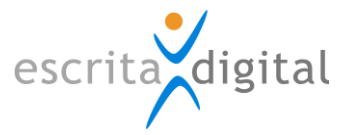

### 3.2.5 Configurar o motivo

Após criar a Pool o utilizador deve atribuir-lhe um motivo de requisição. Numa pool destinada a gerir recursos apenas é possível ter um único motivo.

Em particular, numa pool de recurso destinada a gerir uma máquina de lavagens é importante saber a viatura a ser lavada. Para tal deve na configuração dos motivos assinalar a propriedade "Utilizador é obrigado a indicar o veículo", que obriga o utilizador a indicar o veículo que vai lavar.

A configuração dos motivos encontra-se em **Configurações > Pool > Motivos Requis.** 

O motivo é criado através do ecrã gerado pelo botão [Criar Motivo].

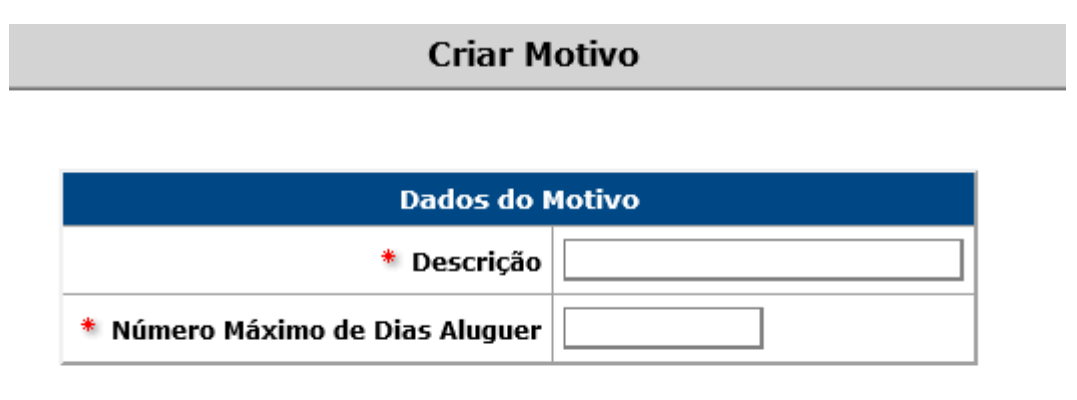

🌯 Campos de preenchimento obrigatório

Aqui o utilizador deverá então dar um nome ao motivo criado e deve ser configurado o seu número máximo de dias de aluguer.

| Alterar Motivo                                                                |       |  |  |
|-------------------------------------------------------------------------------|-------|--|--|
| Dados do Motivo                                                               |       |  |  |
| * Descrição                                                                   | g     |  |  |
| * Número Máximo de Dias Aluguer                                               | 212   |  |  |
| Multi-períodos ?                                                              | Não 🔽 |  |  |
| Alterações na criação do processo                                             |       |  |  |
| Utilizador pode alterar centro de custo ?                                     | Não 🔽 |  |  |
| Utilizador pode indicar unidade de arranque ?                                 | Não 🔽 |  |  |
| Utilizador é obrigado a indicar o veículo em caso de substituição ou recurso? | Sim   |  |  |

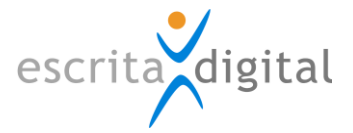

Neste ecrã o utilizador deverá:

- 1. Especificar o número máximo de dias que o recurso poderá estar atribuído a um requerente;
- 2. Especificar se é possível num único processo requisitar o serviço para vários dias;
- 3. Configurar se o utilizador pode alterar o centro de custo;
- Configurar se o utilizador pode indicar a unidade de arranque, ou seja, a unidade de onde se inicia o processo;
- 5. Configurar se o utilizador é ou não obrigado a indicar o veículo. Relembre-se que é necessário configurar-se "Sim" se se tratar de uma Pool de recursos.

#### 3.3 Sobre autorizações

#### 3.3.1 Configurações comuns

O circuito de autorizações depende das configurações da pool, das configurações associadas ao motivo requisitado e das configurações associadas ao próprio utilizador. Numa pool de recurso as autorizações funcionam tal como numa pool de partilha de viaturas.

Para informações sobre com configurar o circuito de autorizações:

- □ Para o funcionamento geral das autorizações consulte o artigo 12469 da Extranet
- □ Para as configurações por pool consulte o artigo 12470 da Extranet
- Para as configurações por motivo consulte o artigo 12471 da Extranet
- □ Para as configurações associadas ao requisitante consulte o artigo 14482 da Extranet

#### 3.3.2 Configurações para pool de gestão de recursos

Não existem especificidades para uma pool de recurso.

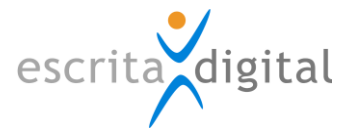

#### 3.4 Configurar o Grupo

#### 3.4.1 Configurações comuns

Seguidamente, para criar um grupo Pool, o utilizador deverá aceder ao menu **Configurações > Pools > Grupos Pool**.

| Criar Grupo                             |             |  |  |
|-----------------------------------------|-------------|--|--|
| Dados do Gru                            | іро         |  |  |
| * Nome                                  |             |  |  |
| Descrição                               | ^           |  |  |
|                                         | ~           |  |  |
| Custo Período                           |             |  |  |
| Custo Km                                |             |  |  |
| Necessita de Motorista ?                | Sim 🔿 Não 🖲 |  |  |
| Registo de Trabalho do Motorista ?      | Sim 🔿 Não 🖲 |  |  |
| Tempo de batimento (minutos)            |             |  |  |
| Tempo de antecedência para pedir (dias) |             |  |  |

\* Campos de preenchimento obrigatório

Criar

Aqui o utilizador dá um nome ao grupo e:

- 1. Atribui-lhe uma descrição;
- 2. Um custo por cada período;
- 3. Um custo por cada Km;
- Configura em "Não" os campos referentes a motorista caso esteja a configurar uma Pool de recursos;
- Configura o tempo de batimento necessário a nova atribuição do veículo ou do recurso;
- 6. Configura o tempo de antecedência necessário para um utilizador requerer um veículo ou um recurso.

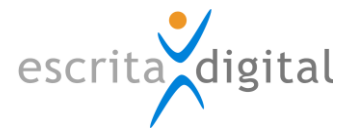

# 3.4.2 Atribuir à pool

Seguidamente, para associar o grupo criado à Pool, deverá aceder ao menu **Configurações** > **Pools > Pool** e selecionar a Pool criada. Fazendo scroll down aparecerá um campo de atribuição.

| Alterar Pool                                                     |             |  |  |  |
|------------------------------------------------------------------|-------------|--|--|--|
| Pode escolher se a requisição é fora do horário normal ?         | Sim O Não O |  |  |  |
| Pode escolher a área geográfica ?                                | Sim 🔿 Não 🖲 |  |  |  |
| Pode escolher se inclui motorista ?                              | Sim 🔿 Não 🖲 |  |  |  |
| Pode escolher se inclui ajudas de custo ?                        | Sim 🔿 Não 🖲 |  |  |  |
| Pode escolher se inclui outros utilizadores ?                    | Sim 🔿 Não 🖲 |  |  |  |
| Workflow de Autorizações                                         |             |  |  |  |
| Aprovação do responsável directo ?                               | Sim 💿 Não 🔾 |  |  |  |
| Aprovação hierárquica ?                                          | Sim 🖲 Não 🔵 |  |  |  |
| Utilizador pode indicar unidade de arranque ?                    | Sim 🔿 Não 🖲 |  |  |  |
| Aprovação de autorizadores especiais ?                           | Sim 🖲 Não 🔾 |  |  |  |
| Aprovação de super autorizador(es) ?                             | Sim 🖲 Não 🔾 |  |  |  |
| Autorizadores auto-autorizam-se ?                                | Sim 🔿 Não 🖲 |  |  |  |
| Emails                                                           |             |  |  |  |
| Enviar mail ao gestor quando tem um novo veículo para atribuir ? | Sim 🔿 Não 🖲 |  |  |  |

\* Campos de preenchimento obrigatório

| Grupos da Pool             |                        |                       |                        |                    |                          |   |
|----------------------------|------------------------|-----------------------|------------------------|--------------------|--------------------------|---|
| Grupo                      | Nº Máximo<br>Processos | Prioridade<br>(0-100) | Máximo<br>dias aluguer | Ordem<br>no pedido | Atribuição<br>Automática | ÷ |
|                            |                        | Pa                    | rques da Pool          |                    |                          | ÷ |
|                            |                        |                       |                        |                    |                          |   |
| Alterar Configurar Recurso |                        |                       |                        |                    |                          |   |

Ao carregar no "+" a aplicação listará os motivos criados e o utilizador deverá selecionar o recentemente criado e clicar no botão **[Alterar]**.

#### 3.4.3 Configurações para pool de gestão de recursos

Se apenas tem um único recurso (ex: máquina de lavagens) sugerimos que coloque o grupo em atribuição automática, pois tal dispensa o trabalho do gestor de pool e realmente existindo um único recurso não existem opções na atribuição.

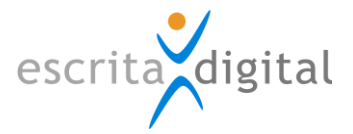

#### 3.5 Configurar o local

#### 3.5.1 Criar Parque

O recurso tem de estar sempre alocado a um local físico – o parque. Para criar um Parque para a sua Pool de recursos o utilizador deve aceder ao menu **Configurações > Gerais > Parques**.

|          |           | Gest               | ão de Parques  |        |   |
|----------|-----------|--------------------|----------------|--------|---|
|          |           | Local/ParquePesqui | isa Avançada 🔻 |        |   |
| Distrito | Concelho  | Local              | Parque         | Estado |   |
| Aveiro   | Estarreja | Estarreja          |                | Activo | 8 |
| Braga    | Braga     | Braga              |                | Activo | 8 |
| Braga    | Braga     | Braga              | Braga          | Activo | 8 |
| Coimbra  | Coimbra   | Coimbra            |                | Activo | 8 |
| Coimbra  | Coimbra   | Coimbra            | Coimbra        | Activo | 8 |
| Évora    | Évora     | Évora              |                | Activo | 8 |
| Évora    | Évora     | Évora              | Évora          | Activo | 8 |
| Faro     | Loulé     | Loulé              |                | Activo | 8 |
| Faro     | Loulé     | Loulé              | Loulé /parque  | Activo | 8 |
| Lisboa   | Lisboa    | Lagos              |                | Activo | 8 |
|          |           | 1 2                | 3 4 5 6 [>]    |        |   |

Clicando no botão **|Criar Parque|** o utilizador deverá configurar o tipo, localização e nome do parque que está a criar para associar à sua Pool.

| Criar Parque                          |                          |  |  |
|---------------------------------------|--------------------------|--|--|
|                                       | Dados do Parque ou Local |  |  |
| * Tipo                                |                          |  |  |
| * Distrito                            |                          |  |  |
| * Concelho                            |                          |  |  |
| * Campos de preenchimento obrigatório |                          |  |  |
| Criar                                 |                          |  |  |

Seguidamente o Parque está pronto a associar. O utilizador deverá então voltar ao menu **Configurações > Pools > Pool**, selecionar a Pool pretendida e associá-lo através do "+" presente no ecrã.

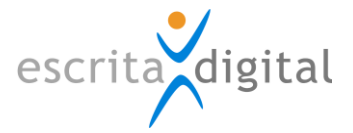

#### 3.5.2 Associar o porteiro

Para definir o utilizador que vai controlar a utilização do recurso utilizae o menu **Configurações > Pools > Portarias** e clicar no botão **|Criar Portaria|**. Desta ação surgirá o seguinte ecrã:

|          | Criar Portaria                        |         |  |  |  |
|----------|---------------------------------------|---------|--|--|--|
|          | Dados da Portaria                     |         |  |  |  |
| * Parque | * Parque                              |         |  |  |  |
|          |                                       |         |  |  |  |
| Nome     | Porteiro<br>Número                    | Email 🕂 |  |  |  |
|          | * Campos de preenchimento obrigatório |         |  |  |  |
|          | Criar                                 |         |  |  |  |

Aqui basta escolher o parque e o utilizador que vai desempenhar as funções de porteiro. De seguida deverá clicar em **|Criar|**, concluindo assim esta configuração.

### 3.5.3 Configurações para pool de gestão de recursos

Não existem especificidades para uma pool de recurso.

#### 3.6 Associar os utilizadores

#### **3.6.1** Colocar na pool

Para que os utilizadores possam pedir a utilização do recurso têm de ser inseridos na pool e no respetivo grupo.. Para configurar este passo deve aceder-se ao menu **Configurações > Utilizadores > Pesquisar/Criar**. Pesquisa-se o utilizador pretendido e deve, de seguida e na sua ficha, clicar-se no botão **|Pools|**, presente no fim da página. Desse botão surgirá o seguinte ecrã:

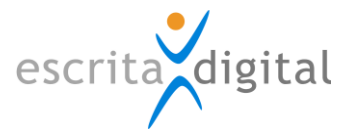

#### Pools do Utilizador Dados do Utilizador Nome Completo Carolina Esteves Almeida Nome Abreviado Carolina Esteves Almeida Email carolina.esteves@escritadigital.pt Iniciais Número 100000 Extensão Local Trabalho Cargo Contribuinte Pools do Utilizador Ð Est. Serviço 888 Lavagens manual TESTE CAROLINA testeTB

A atribuição da Pool faz-se então pelo clique no "+" e pela seleção da Pool pretendida.

#### 3.6.2 Colocar no grupo

A associação de um grupo a um utilizador deve ser feita através do menu **Gestão > Pool > Utilizadores > Listar**. Aqui dever-se-á selecionar o utilizador ao qual se quer associar o grupo pretendido de veículos atribuído à Pool que lhe está associada.

| Alterar Grupos do Utilizador  |                                          |                                |            |   |  |  |  |  |  |  |  |
|-------------------------------|------------------------------------------|--------------------------------|------------|---|--|--|--|--|--|--|--|
| Dados do Utilizador           |                                          |                                |            |   |  |  |  |  |  |  |  |
| Nome Carolina Esteves Almeida |                                          |                                |            |   |  |  |  |  |  |  |  |
| Número 100000                 |                                          |                                |            |   |  |  |  |  |  |  |  |
|                               | Email carolina.esteves@escritadigital.pt |                                |            |   |  |  |  |  |  |  |  |
|                               |                                          |                                |            |   |  |  |  |  |  |  |  |
|                               | * Campos de preenchimento obrigatório    |                                |            |   |  |  |  |  |  |  |  |
|                               |                                          | Grupos do utilizador           |            | Ð |  |  |  |  |  |  |  |
| Pool                          | Gruj                                     | 0                              | Prioridade |   |  |  |  |  |  |  |  |
| manual                        | g                                        | 0                              | (0-100)    | 8 |  |  |  |  |  |  |  |
|                               |                                          | Crupos do resurso do utilizado | -          | • |  |  |  |  |  |  |  |
| Pool                          |                                          | Grupos de recurso do utilizado | r<br>Grupo | T |  |  |  |  |  |  |  |

Esse passo faz-se pela listagem que advém do clique no "+" presente no campo dos Grupos do utilizador.

#### 3.6.3 Configurações para pool de gestão de recursos

Não existem especificidades para uma pool de recurso

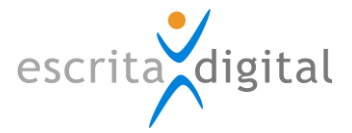

### 3.7 Criar o(s) recurso(s)

#### 3.7.1 Configuração para pool de gestão de recursos

Na atual versão da aplicação, qualquer recurso seja viatura ou máquina tem de fazer parte da base de dados. Na situação em que o recurso máquina ou veículo não deve ser utilizado para quaisquer funcionalidades, nem contar para estatísticas, deve-se colocar o campo situação contratual como **empréstimo**.

A uma Pool são associados recursos. Assim, caso ocorra a necessidade de se criar um, o utilizador deve aceder ao menu **Gestão > Veículos > Pesquisar > |Criar Veículo**|:

O campo "Pool" deve ser preenchido com o nome da Pool de recursos de lavagens pretendida, pelo que o Grupo Pool será automaticamente preenchido.

O campo "Responsável" dever-se-á preencher com o nome do utilizador ao qual se quer atribuir a gestão do recurso.

Para atribuir um veículo Pool já criado à Pool pretendida deve aceder-se a **Gestão** > **Veículos > Pesquisar**, filtrar os veículos Pool, selecionar o pretendido e alterar o campo "Pool".

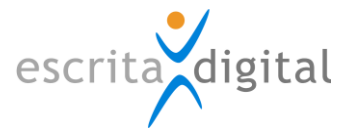

# 4. FUNCIONAMENTO

#### 4.1 Alterações face a uma pool de partilha de veículos

#### 4.1.1 Sumário

O processo na modalidade de pool de gestão de recursos tem as seguintes alterações face ao processo quando inserido numa pool para gestão partilhada de viaturas:

- □ Na homepage da aplicação o pedido de utilização surge em link rápido próprio;
- Alguns estados do processo têm outras denominações;
- □ Para o porteiro o local onde informa quando iniciou e terminou o serviço tem diferenças;
- □ Na atribuição, que é automática.

### 4.1.2 Na homepage

Da homepage da aplicação consta um link a partir do qual é possível requerer um processo Pool de recursos que difere daquele utilizado na requisição de um veículo Pool.

| – Links rápidos – – – – – – – – – – – – – – – – – – – |              |     |                   |   |            |   |           |
|-------------------------------------------------------|--------------|-----|-------------------|---|------------|---|-----------|
| Manutenção 🔻                                          | Estatísticas | ▼ P | edir Veículo Pool | • | Recursos 🔻 | F | Pedidos 🔻 |

# 4.1.3 Estados

Uma Pool de recurso diferencia-se de uma Pool normal na designação do estado

"Levantamento", que se denomina "Entrega" e do estado "Circulação", que se denomina "Em curso".

# 4.1.4 Na portaria

Se a pool for de recurso apenas é possível registar o inicio e fim da utilização do recurso.

| No   | Util.      | Pool | Grupo | Parque            | Parque Veículo    | Data Inicio            | Data Fim               | Veículo          | Estado   | FES |
|------|------------|------|-------|-------------------|-------------------|------------------------|------------------------|------------------|----------|-----|
| 1457 | Carolina E | 7    | g     | Coimbra (Coimbra) | Coimbra (Coimbra) | 2014-06-04<br>(11h30m) | 2014-06-04<br>(12h00m) | CAROLINA VEÍCULO | Em Curso |     |

# 4.1.5 Atribuição

Numa pool de recurso, se o recurso for único ou todos os recursos forem idênticos (ex: duas máquinas de lavagens), quando o grupo é de atribuição automática o gestor da pool nada tem de fazer. Poderá apenas intervir quando é necessário cancelar um processo a fim de libertar o recurso.

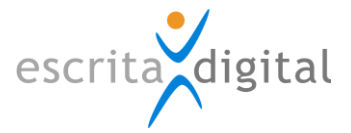

# 4.2 O processo

# 4.2.1 Criação

Através do clique no link rápido anteriormente referenciado aparecerá o seguinte ecrã:

| Criar Processo         |           |      |    |    |    |        |    |      |                 |   |             |    |    |    |     |          |    |   |
|------------------------|-----------|------|----|----|----|--------|----|------|-----------------|---|-------------|----|----|----|-----|----------|----|---|
| Informação do Processo |           |      |    |    |    |        |    |      |                 |   |             |    |    |    |     |          |    |   |
| * Tipo                 | Nor       | mal  |    |    |    |        |    | ✓ 💡  |                 |   |             |    |    |    |     |          |    |   |
| * Pool                 | mar       | nual |    |    |    |        |    | ~    | * Grupo         | g |             |    |    |    |     | ~        |    |   |
| * Veículo              |           |      |    |    | ~  |        |    |      |                 |   |             |    |    |    |     |          |    |   |
| * Data/Hora Início     | 📛 Maio 20 |      |    |    |    | 2014 🔿 |    |      | * Data/Hora Fim |   | 🖛 Maio 2014 |    |    |    | 014 | <b>+</b> |    |   |
|                        | S         | Т    | Q  | Q  | S  | S      | D  |      |                 |   | s           | Т  | Q  | Q  | S   | S        | D  |   |
|                        |           |      |    | 1  | 2  | 3      | 4  |      |                 |   |             |    |    | 1  | 2   | 3        | 4  |   |
|                        | 5         | 6    | 7  | 8  | 9  | 10     | 11 |      |                 |   | 5           | 6  | 7  | 8  | 9   | 10       | 11 |   |
|                        | 12        | 13   | 14 | 15 | 16 | 17     | 18 |      |                 |   | 12          | 13 | 14 | 15 | 16  | 17       | 18 |   |
|                        | 19        | 20   | 21 | 22 | 23 | 24     | 25 |      |                 |   | 19          | 20 | 21 | 22 | 23  | 24       | 25 |   |
|                        | 26        | 27   | 28 | 29 | 30 | 31     |    |      |                 |   | 26          | 27 | 28 | 29 | 30  | 31       |    |   |
|                        |           |      |    |    |    |        |    |      |                 |   |             |    |    |    |     |          |    |   |
|                        |           |      |    |    |    |        | ~  |      |                 |   |             |    |    |    |     |          | ~  |   |
| Comentário Inicial     |           |      |    |    |    |        |    |      |                 |   |             |    |    |    |     |          |    | < |
|                        |           |      |    |    |    |        |    | Cria | ar              |   |             |    |    |    |     |          |    |   |

Os três tipos de processo (normal, urgente e registo) estarão disponíveis de acordo com as opções do cliente:

- 1. Normal Processo que segue o circuito de autorizações
- Urgente Processo que dispensa autorização inicial. A autorização é requerida depois da utilização
- 3. **Registo** Processos que se destina a registar a utilização sem qualquer validação.

Numa pool de recurso basta especificar a data/hora de início.

No nosso exemplo da pool de lavagens, como pela configuração do motivo é obrigatório indicar o veículo torna-se necessário dar mais essa indicação. Aparece assim o *pulldown* com todos os veículos de que o utilizador que requisita é responsável.

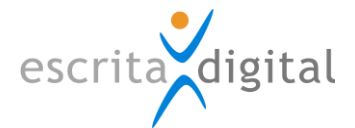

#### 4.2.2 Estados

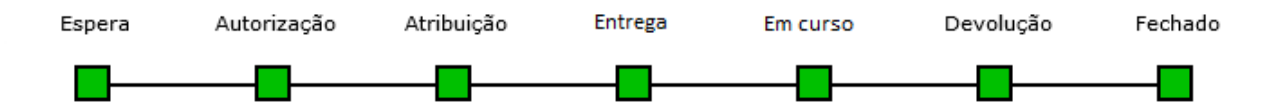

O funcionamento do processo de pedido é em tudo idêntico ao do processo pool. Ao efetuar o pedido, o processo pode ficar em espera (se o recurso não está disponível para aquele período), ou em autorização (se necessita de autorização), ou então ficará logo para entrega. Quando se inicia o serviço o utilizador associado ao local onde está o recurso coloca-o em curso e quando termina coloca no estado Fechado.

#### 4.2.3 Fecho

O processo deve ser fechado pelo porteiro afeto ao parque da Pool. Para tal este deve aceder ao menu **Portaria > Gestão** e escolher a opção **Processos** 

| Nº   | Util.      | Pool | Grupo | Parque            | Parque Veículo    | Data Inicio            | Data Fim               | Veículo          | Estado   | FES |
|------|------------|------|-------|-------------------|-------------------|------------------------|------------------------|------------------|----------|-----|
| 1457 | Carolina E | 7    | g     | Coimbra (Coimbra) | Coimbra (Coimbra) | 2014-06-04<br>(11h30m) | 2014-06-04<br>(12h00m) | CAROLINA VEÍCULO | Em Curso |     |

Neste ecrã o início do serviço deve ser feito utilizando a *checkbox* por baixo da letra S e o fim utilizando a *checkbox* por baixo da letra F.

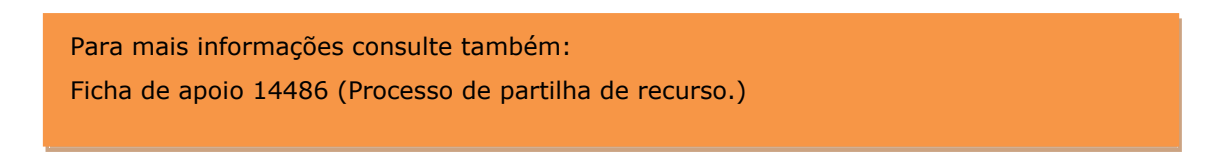

#### 4.3 E se a máquina avaria?

No caso de avaria ou paragem súbita, deve marcar uma indisponibilidade da máquina, a fim quer de impedir marcações para esse período, quer para notificar os utilizadores com marcação para esse período do facto.

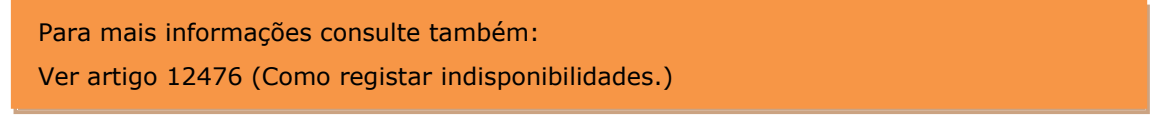